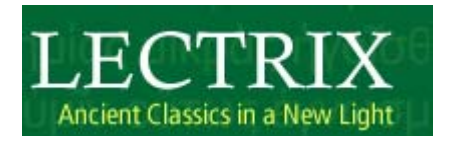

使用指南

| 資料庫簡介                                     | 3  |
|-------------------------------------------|----|
| 簡介                                        | 3  |
| 功能                                        | 3  |
| 八大作品                                      | 3  |
| SECTION 1 : Home Page 首頁頁面介紹              | 4  |
| SECTION 2 : Text Overview Page 原文文本綜覽頁面介紹 | 5  |
| 2.1 : Text Overview Page文本綜覽頁面            | 5  |
| 2.2 : Lectrix Interface 介面畫面              | 6  |
| 2.3: Window Activation 方塊視窗功能             | 7  |
| 2.4 : Lectrix Windows方塊視窗操作               | 8  |
| SECTION 3: Commentary 原文文本評析介紹            | 9  |
| 3.1 : Advanced Commentary進階文本評析           | 9  |
| 3.2 : Commentary Window評析方塊視窗             | 10 |
| SECTION 4: Translation 原文文本翻譯介紹           | 11 |
| 4.1: Text Translation 文本翻譯                | 11 |
| 4.2: Translation Window 譯文視窗              | 12 |
| SECTION 5 : Commentary Notes 原文文本評析註解介紹   | 13 |
| 5.1 : Basic Commentary Notes基礎評析註解        | 13 |
| 5.2: Highlighting Notes色彩強調的評析註釋          | 14 |
|                                           |    |

目錄

## 資料庫簡介

#### 簡介

Lectrix 是個協助讀者輕鬆看懂希臘原文與拉丁原文作品的線上工具資源。您只 需要動動滑鼠鍵即可看原文的翻譯並可瞭解文章的意思。同時資料庫已建有希臘 文與拉丁文各四本有名原著供讀者研讀。

#### 功能

Lectrix 的介面使用便利以及功能多元實用,讀者在閱讀原文名著內容時,可享 有線上字典提供的文字定義、語法分析工具、文章評析、注釋翻譯及原文文法暨 文章的背景資料。

### 八大作品

Lectrix 以提供希臘文與拉丁文各四個重要的名著內容。

拉丁文:

- Cicero Catilinarians I II
- Virgil Aeneid IV
- Ovid Heroides
- Apuleius Tale of Cupid and Psyche

希臘文:

- Euripides Medea
- Lysias Orations
- Sophocles Antigone 💉
- Plato Ion

# SECTION 1: Home Page 首頁頁面介紹

連結位於 http://lectrix.cambridge.org,即可進入 Lectrix 的首頁畫面。

| AMBRIDGE                                                                                                    | Lectrix 首頁                                                                                                    |                                                                                                    |
|----------------------------------------------------------------------------------------------------|----------------------------------------------------------------------------------------------------|----------------------------------------------------------------------------------------------------|
| CAMBRIDGE<br>關於Lectrix及八<br>本原文本的資訊                                                                                                    | 透過The Texts、About<br>Lectrix 與Help 的連結<br>可以快速取得相關資訊                                                                                                    | LECTRIX<br>Ancient Classics in a New Light<br>About Lectrix Help Log out<br>red in as: Cambridge University Press                                                                                                    |
| Home<br>Lectrix is an inn<br>literature with c<br>word-by-word, i<br>The Cambridge<br>Lectrix includes<br>complex works;<br>pages providing<br>Lectrix includes<br>constructively w<br>The flexible des<br>information as t<br>instructor, an e<br>Lectrix has the i<br>You have acces<br>Greek texts | ovative online resource which integrates selected classic works of Greek and Latin<br>memotaries from the world-renowned <u>Cambridge Greek and Latin Classics</u> series for<br>lick-by-click access.<br>Greek and Latin Classics commentaries focus on literary and historical questions.<br>a basic linguistic commentary to guide students in their reading of these often<br>a electronic dictionary and parser; an English translation; and a library of web<br>background information on grammar and context. The extra material and features of<br>inductionary and parser; an English translation; and a library of web<br>background information on grammar and context. The extra material and features of<br>infuter dimension which will help students and scholars alike to engage<br>the sea encient texts.<br>gn of Lectrix allows users to display as litle or as much of the extensive integrated<br>are need, in whatever manner they choose. Whether you're a student of<br>an perineder scholar or a student approaching a complete ancient text in the ext time,<br>ools you need to see the classics in a fresh light.<br>t. to:<br><b>Euripides: Medea</b><br>Edited by Donaid J. Mastronarde<br>This up-to-date edition makes Euripides' most famous and immentar pray accession<br>to students of Greek reading their first tragedy as well as to more advanced students. | Options<br>EAQ<br>Mades of use<br>Subscriber Services<br>Contact us<br>Dictionary<br>Lea out<br>You are subscribed to<br>Latin texts<br>Cicero - Catilinarians I-II<br>Virail - Aeneid IX<br>Ovid - Heroides selection<br>Apuleius - Tale of Cupid and<br>Psyche<br>Greek texts<br>Euripides - Medea<br>Lysias - Orations selection<br>Sopholes - Antionne<br>Plato - Too |

## SECTION 2: Text Overview Page 原文文本綜覽頁面介紹

2.1: Text Overview Page 文本綜覽頁面

點選首頁頁面右上角的 The Texts 後,就進入文本綜覽頁面中選擇內容章節 段落。

| AMBRIDGE<br>文本統                                                                                                    | 、覽頁面                                                                                                    |
|----------------------------------------------------------------------------------------------------|----------------------------------------------------------------------------------------------------|
| CAMBRIDGE                                                                                                    |                                                                                                    |
|                                                                                                    | Home The Texts About Lectrix Help Log out                                                                                                    |
| <u>Home</u> > <u>Texts</u> > Virgil                                                                                                    |                                                                                                    |
|                                                                                                    | You are logged in as: Cambridge University Press                                                                                                    |
| Stirgil, Acnedid IX Select which of the following episodes you wish to view: <ul> <li>1. Lines 1-158: Preparations for Battle</li> <li>1. Lines 150:-593: The Assoult of the Italians</li> <li>1. Lines 590:-663: Numanus Remulus and Ascanius</li> <li>1. Lines 564:-777: The Opening of the Gate/Aristeia of Turnus</li> <li>1. Lines 778:-818: The Troians Rally</li> </ul> Shigg # Lines Add the Lines Ralls Lines 451: The Market Action Ralls <ul> <li>1. Lines 178:-818: The Troians Rally</li> </ul> | Options<br>EAQ<br>Modes of use<br>Subscriber Services<br>Contact us<br>Dictionary<br>Loc out<br>You are subscribed to<br>Latin texts<br>Cicero - Catilinarians I-II<br>Virail - Aeroido IX<br>Ovid - Keroidos selection<br>Apuleius - Tale of Cunid and<br>Estabe<br>Greek texts<br>Euripides - Medea<br>Lysias - Orations selection<br>Sophooles - Antioone<br>Plato - Ion |

#### 2.2: Lectrix Interface 介面畫面

Lectrix 的介面畫面的四大主要方塊視窗介紹,分別為原文段落、文章評 析、字典釋義與文法分析。

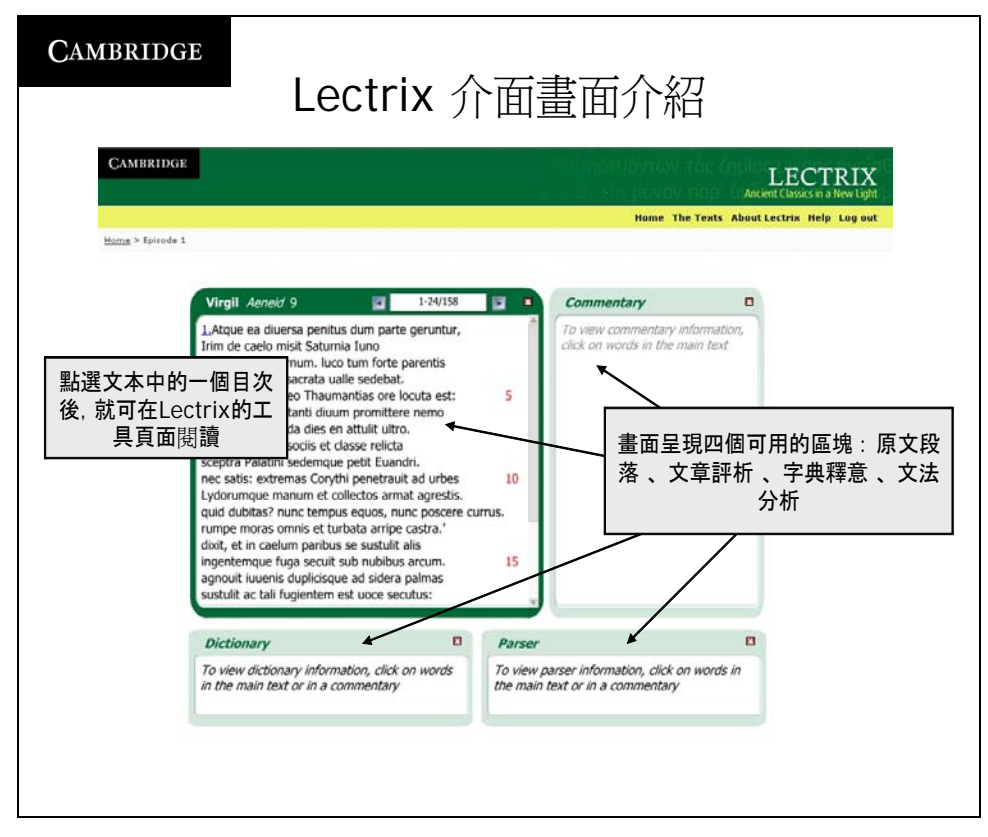

### 2.3: Window Activation 方塊視窗功能

在閱讀原文時,除了本文內容方塊視窗之外,其他三個方塊視窗的內容具有 協助的功用。

| CAMBRIDGE                                                                                                    | 方塊視窗功                                                                                                    | 能介紹                                                                                                    |
|----------------------------------------------------------------------------------------------------|----------------------------------------------------------------------------------------------------|----------------------------------------------------------------------------------------------------|
| CAMBRIDGE<br>Home > Texts > Virall > Epirode                                                                                                    | 01                                                                                                    | LECTRIX<br>Ancient Classics in a New Light<br>Home The Texts About Lectrix Help Log out                                                                                                    |
| Virgil<br>I.Atque<br>Irim de:<br>audacen<br>Pilumii<br>ad quen<br>'Turne,<br>auderet<br>Aeneas<br>sceptra<br>sceptra<br>uesatis<br>Lydorum<br>quid dut<br>rumpen<br>dixit, et<br>ingenter<br>agnouit<br>sustuit <i>i</i><br>Diction<br>Uoluõ, t | Aeneló 9 1-24/158  ea diuersa penitus dum parte geruntur,<br>caelo misit Saturnia Iuno<br>na di Turnum, luco tum forte parentis<br>Turnus sacrata ualle sedebat.<br>ns ic roseo Thaumantias ore locuta est:<br>se socie e dasse relicta<br>Palatini sedemque petit Euandri.<br>s: extremas Corythi pentersult ad urbes<br>platarin sedemque petit Euandri.<br>s: extremas Corythi pentersult ad urbes<br>platarin sedemque petit Euandri.<br>s: extremas Corythi pentersult ad urbes<br>platarin sedemque petit Euandri.<br>s: extremas Corythi pentersult ad urbes<br>platarin sedemque petit Euandri.<br>s: extremas Corythi pentersult ad urbes<br>platari nue tollectos armat aregistis.<br>bitas? nunc tempus equos, nunc poscete urrus,<br>noras omnis et urbata arripe castra.'<br>in caelum paribus se sustuiti alis<br>mque fuga secuit sub nubibus arcum.<br>incaelum paribus se sustuiti alis<br>mque fuga secuit sub nubibus arcum.<br>incaelum paribus se sub sub mubibus arcum.<br>incaelum paribus se sub sub sub sub s | Commentary<br>Rudo optanti diuum promittere nemo   auderet, <u>uoluenda</u> dies en attuiti uitro:<br><i>Linguistic Information</i><br><i>Linguistic Information</i><br><i>Linguistic Information</i><br><i>to one praying, behold, he rolling adcord, l.e., What noneef the gods would dare to promise to you accord, l.e., What noneef the gods would dare to promise to you accord, l.e., What noneef the gods would dare to you accord, l.e., What noneef the gods would dare to pro</i> |

## 2.4: Lectrix Windows 方塊視窗操作

Lectrix 的方塊視窗的操作介紹。

| Cambridge                                                                                                    | :trix的方塊視窗                                                                                                    |
|----------------------------------------------------------------------------------------------------|----------------------------------------------------------------------------------------------------|
| CAMBRIDGE                                                                                                    | LECTRIX                                                                                                    |
| Home > Texts > Virail > Episode 1                                                                                                    | Home The Texts About Lectrix Help Log out                                                                                                    |
| Virgil Aeneid 9<br>1.Atque ea diversa permus dum par<br>Lion do contrainin<br>選擇文章的章節段落<br>ad quem sic roseo Thaumantias ore<br>'Turne, quod optanti divum promitte<br>auderet, voluenda dies en attuilt ut<br>Aeneas urbe et sociis et classe relict<br>sceptra Palatini sedemque petit Eva<br>ne satis: extremas Condthi penetrai<br>Dictionary | Li-24/158<br>■ 1-24/158<br>■ 1-2 |
| uoluõ, uoluere, uoluï, uolütum: roll, roll<br>cause to roll, wrap up; cause (the eyes<br>travel restlessiv: unroll: turn over in the                                                                                                    | i over;<br>tover;<br>to<br>to<br>e mind:<br>i answer to your prayer, behold,<br>time as it rolls along is bringing for<br>you of its own accord'.                                                                                                    |
| sustulit ac tali fugientem est uoce se                                                                                                    | e pannos<br>ecutus:<br>uoluenda: verb gerundive plur. nom/voc/acc.<br>neut.                                                                                                    |

## SECTION 3: Commentary 原文文本評析介紹

### 3.1: Advanced Commentary 進階文本評析

瀏覽文本內容的進階評析的操作頁面簡介。

| 進階支                                                                                                    | 、本評析                                                                                                    |                                             |
|----------------------------------------------------------------------------------------------------|----------------------------------------------------------------------------------------------------|---------------------------------------------|
| 將滑鼠移至Commentary方塊視窗<br>的頂端後並按右鍵(Mac電腦使用者請<br>執行Ctrl+Click),從選單中點選<br>Open Scholarly Commentary後,                                                                                                    | Ancient Class                                                                                                    | CTRIX<br>ics in a New Light<br>Help Log out |
| 就可開啓劍橋布臘登拉了經典系列的<br>進階文本評析 4/158                                                                                                    | Commentary                                                                                                    |                                             |
| Inim de caelo misit Saturnia Luno<br>audacem ad Turnum. Iuco tum forte parentis<br>Pilumni Turnus sacrata ualle sedebat.<br>ad quem sic roseo Thaumantias ore locuta est:<br>'Turne, quod optanti diuum promittere nemo<br>auderet, uoluenda dies en attulit ultro.<br>Aeneas urbe et sociis et classe relicta<br>sceptra Palatini sedemque petit Euandri.<br>nec satis: extremas Corythi penetrauit ad urbes<br>Lydorumque manum et collectos armat agrestis.<br>quid dubitas? nunc tempus equos, nunc poscer cu<br>rumpe moras omnis et turbata arripe castra.'<br>dixit, et in caelum paribus se sustulit alis<br>ingentemque fuga secuit sub nubibus arcum.<br>agnouit iuuenis duplicisque ad sidera palmas<br>sustulit ac tali fugientem est uoce secutus: | turbeta all Hide inguistic notes     Linguistic     Hide historical notes     Linguistic     Hide historical notes     Two possit     Hide repeated notes     Two possit     Hide repeated notes     Two possit     Hide repeated notes     Switch to Page View     understoo(     Settings     If the parti     About Macromeda Flash Player     straightforwardly perfect and     passive, then the phrase as a     whole means 'snatch the camp     while it is in turmoil [because     Aeneas is away]'.     Alternatively, the participle here     might be viewed as proleptic. In     this case the phrase means     'snatch the camp and throw it | 7                                           |
| Dictionary                                                                                                    | Parser                                                                                                    |                                             |

## 3.2: Commentary Window 評析方塊視窗

從新視窗中可看到進階評析的內容。

| AMBRIDGE                                                                                                    | 評析視窗                                                                                                    | 2                                                                                                    |
|----------------------------------------------------------------------------------------------------|----------------------------------------------------------------------------------------------------|----------------------------------------------------------------------------------------------------|
| CAMBRIDGE                                                                                                    | un erke<br>sin div di                                                                                                    | LECTRIX<br>Ancient Classics in a New Light                                                                                                    |
| 進階的評析會出現在新的方<br>塊視窗中                                                                                                    |                                                                                                    | Home The Texts About Lectrix Help Log out                                                                                                    |
| <b>Urgit</b> Aeheld 9<br>1.Atque ea diuersa penitus<br>Irim de caelo misit Saturnia<br>audacem ad Turnum. luco<br>Pilumni Turnus sacrata uall<br>ad quem sic roseo Thauma<br>'Turne, quod optanti diuum<br>auderet, uoluenda dies en<br>Aeneas urbe et sociis et da<br>sceptra Palatini sedemque<br>nec satis: extremas Corythi<br>Lydorumque manum et col<br>quid dubitas? nunc tempus<br>rumpe moras omnis et turt<br>dixit, et in caelum paribus s<br>ingentemque fuga secuit su<br>agnouit iuuenis duplicisque<br>sustulit ac tali fugientem es | dum parte gerunter<br>a luno<br>tum forte parentis<br>le sedebat.<br>n promittere nemo<br>attuli ultro.<br>ssse relicta<br>petit Euandri.<br>i penetrauit ad urbes<br>se usustili talis<br>ub nubibus arcum.<br>st uoce secutus:<br>tur secutors armata gereti<br>se settors armata gereti<br>se sussi a si con secutors<br>se sustili talis<br>ub nubibus arcum.<br>set uoce secutus:<br>turse secutors armata gereti<br>se sussi a si con secutors<br>se sustili talis<br>se uoce secutus:<br>turse secutors armata gereti<br>secutors armata gereti<br>secutors armata | auderet,         attuituituito.         cisis et classe         latini sedemque         csatis:         penetrauit ad         pemarum et         restis.         rumpe         total is         ittibuitor         istations of         ble, <i>turbata</i> is         garded as         fect and         ase as a         the camp         because         ticiple here         proleptic. In         means         throw it |

## SECTION 4: Translation 原文文本翻譯介紹

#### 4.1: Text Translation 文本翻譯

查詢原文文本內文段落的譯文操作。

| CAMBRIDGE                                                                                                    |                                                                                                    |                                                                                                    | LECTRIX                                                    |
|----------------------------------------------------------------------------------------------------|----------------------------------------------------------------------------------------------------|----------------------------------------------------------------------------------------------------|------------------------------------------------------------|
|                                                                                                    | 111)<br>                                                                                                    | Home The Texts Ab                                                                                                   | out Lectrix Help Log out                                   |
| <u>Home &gt; Texts</u> > <u>Virail</u> > Episode 1                                                                                                    |                                                                                                    |                                                                                                    |                                                            |
| Virgil Aeneid 9<br>1,Atque ea diuersa per<br>Irim de caelo misit Sat<br>audacem ad Turnum. I<br>Pilumni Turnus sacrata<br>ad quem sic roseo Tha<br>'Turne, quod optanti d<br>auderet, uoluenda dies<br>Aeneas urbe et sociis e<br>sceptra Palatini sedem<br>nec satis: extremas Co<br>Lydorumque manum e<br>quid dubitas? nunc ten<br>rumpe moras omnis et<br>dixit, et in caelum parii<br>incontemune funa seci | Cpen translation<br>Show commentary links<br>Settings<br>About Macromedia Flash Player 7<br>umantias ore locuta est: 5<br>umantias ore locuta est: 5<br>ium promittere nemo<br>is en attulit ultro.<br>et classe relicta<br>que petit Euandri.<br>rythi penetrauit ad urbes 11<br>t collectos armat agrestis.<br>hpus equos, nunc poscere currus.<br>turbata arripe castra.'<br>bus se sustulit alls<br>ii sub nubilitus arcum | To view commentary<br>To view commentary info<br>click on words in the mail<br>在文本方塊<br>鼠右鍵(使用<br>Ctrl+Click<br>的譯文 | 四<br>rmation,<br>n text<br>視窗的頂端按滑<br>引Mac電腦則按<br>)後將會帶出完整 |
| dixit, et in caelum pari<br>ingentemque fuga secu                                                                                                    | bus se sustulit alis<br>uit sub nubibus arcum. 1                                                                                                    | 5                                                                                                    |                                                            |

### 4.2: Translation Window 譯文視窗

原文的翻譯將會出現在新的譯文視窗。

|                                                                                                    | 譯文視窗                                                                                                    |
|----------------------------------------------------------------------------------------------------|----------------------------------------------------------------------------------------------------|
| CAMBRIDGE                                                                                                    | LECTRIX<br>Ancient Classics in a New Light                                                                                                    |
| 文章斷落的完整翻譯呈現在<br>固新的方塊視窗                                                                                                    | Home The Texts About Lectrix Help Log out                                                                                                    |
| Virgil Aeneid 9<br>1.Atque ea diuersa penitus dur<br>Irim de caelo misit Saturnia Iur<br>audacem ad Turnum. luco tum<br>Pilumni Turnus sacrata ualle se<br>ad quem sic roseo Thaumantia<br>'Turne, quod optanti diuum pru<br>auderet, uoluenda dies en attu<br>Aeneas urbe et sociis et classe<br>sceptra Palatini sedemque peti<br>nec satis: extremas Corythi per<br>Lydorumque manum et collecto<br>quid dubitas? nunc tempus equ<br>rumpe moras omnis et turbata<br>dixit, et in caelum paribus ses<br>ingentemque fuga secuit sub m<br>agnouit iuuenis duplicisque ad<br>sustulit ac tali fugientem est uto | 1-24/158 Commentary In parte gerufter Virgil Aeneid 9 1-24/158 Virgil Aeneid 9 1-24/158 Virgil Aeneid 9 1-24/158 In one In order parentis And further, while these things were being done in a completely different place, Saturnian Juno sent Iris from heaven to bold Turnus. He was by chance then sitting in a consecrated vale, in the grove of his ancestor Pilumnus. With rosy mouth the daughter of Thaumas spoke to him in this way: What none of the gods would dare to promise to you in answer to your prayers, behold, time as it rolls along has brought without prompting Aeneas, with city and allies and fleet left behind, seeks the royal dwelling of Palatine Evander. Nor is that enough: he has reached the furthest cites of Etruria, and arms their mustered country-dwellers, a band of Lydians. Why do you hesitate? Now is the right moment to summon horses, now to summon chariots. Break off all delay and snatch the camp and throw it into confusion.' |

SECTION 5: Commentary Notes 原文文本評析註解介紹

### 5.1: Basic Commentary Notes 基礎評析註解

透過評析註解選項來設定原文內容字詞評析註釋的顯示模式。

| 资品置於Commentary方使相                                                                                                    | 基礎評析                                                                                             | 註解                                                                                                    |                                        |
|----------------------------------------------------------------------------------------------------|--------------------------------------------------------------------------------------------------|----------------------------------------------------------------------------------------------------|----------------------------------------|
| 窗的頂端按右鍵, 就會出現<br>Hide Linguistic Note、Hide                                                                                                    | <u>ні.</u><br>АЧЕ                                                                                | απόευόντων τὰς ζημία<br>αν είη μόνον παρ΄ ὑιλια<br>Νοπο Τhe Toric About                                                                                  | LECTRIX<br>ent Classics in a New Light |
| Histrorical Notes的隱藏內容<br>評析之選項。使用者可以點選<br>Switch to Page View 或                                                                                                    |                                                                                                  | HUME THE TEXTS ADDUC                                                                                                    |                                        |
| Switch to Lemma View來閱                                                                                                    | 1-24/158                                                                                         | Commentary                                                                                                    |                                        |
| 覽整段文章的字詞或所選的單                                                                                                    | parte geruntur,                                                                                  | Open scholarly comme                                                                                                    | entary                                 |
| ー字詞之評析資料                                                                                                    | orte parentis                                                                                    | Hide linguistic notes<br>Linguistic I<br>Two possit                                                                                                    |                                        |
| ad quem sic roseo Thaumantias                                                                                                    | ore locuta est: 5                                                                                | this phrase Hide repeated notes                                                                                                    |                                        |
| 'Turne, quod optanti diuum prom                                                                                                    | ittere nemo                                                                                      | depending Switch to Page view                                                                                                    |                                        |
| auderet, uoluenda dies en attulit                                                                                                    | ultro.                                                                                           | If the parti                                                                                                    |                                        |
| sceptra Palatini sedemque petit B                                                                                                    | Euandri.                                                                                         | straightfon About Macromedia Fla                                                                                                    | ash Player 7                           |
| nec satis: extremas Corythi pene<br>Lydorumque manum et collectos<br>quid dubitas? nunc tempus equo<br>rumpe moras omnis et turbata ai<br>dixit, et in caelum paribus se sus | trauit ad urbes 10<br>armat agrestis.<br>s, nunc poscere currus.<br>rripe castra.'<br>tulit alis | passive, then the phrase as a<br>whole means 'snatch the cam<br>while it is in turmoil [because<br>Aeneas is away]'.<br>Alternatively, the participle he | np<br>ere                              |
| ingentemque fuga secuit sub nut<br>agnouit iuuenis duplicisque ad si<br>sustulit ac tali fugientem est uoco                                                                  | bibus arcum. 15<br>dera palmas<br>e secutus:                                                     | might be viewed as proleptic.<br>this case the phrase means<br>'snatch the camp and throw i                                                              | In                                     |
| Dictionary                                                                                                    | Pars                                                                                             | er                                                                                                    |                                        |

### 5.2: Highlighting Notes 色彩強調的評析註釋

將 Commentary 方塊視窗中的評析註釋所相對應的文本內容字詞用色彩強調顯示。

| CAMBRIDGE<br>色彩強調                                                                                                    | 調對應的評                                                                                            | 平析註釋                                                                                                    |
|----------------------------------------------------------------------------------------------------|--------------------------------------------------------------------------------------------------|----------------------------------------------------------------------------------------------------|
| CAMBRIDGE<br>將滑鼠移在文本段落的方塊視<br>窗頂端且按右鍵, 選擇Show                                                                                                    | ີ ເຊິ່ງແຫງອິຍັ<br>ແມ່ນ ຍັນເຍັ                                                                    | Ancient Classics in a New Light<br>Home The Texts About Lectrix Help Log out                                                                                                    |
| Commentary Links, 在文本<br>段落中就會出現與<br>Commentary方塊視窗中的評<br>析註釋相對應的藍色字體(Mac<br>電腦使用者請執行Ctrl+Click)<br>ad quem sic roseo Thaumantias ore lo<br>'Turne, quod optanti diuum promittere<br>auderet, uoluenda dies en attuilit ultro.                                                                                                    | 1-24/158 <b>P</b> C<br>geruntur,<br>arentis<br>cuta est: 5<br>nemo                               | Commentary Copen scholarly commentary Hide Inguistic notes Show shistorical notes Show historical notes Show historical note Show historical notes Show historical notes Show hi |
| Aeneas urbe et sociis et classe relicta<br>sceptra Palatini sedemque petit Euand<br>nec satis: extremas Corythi penetrauit<br>Lydorumque manum et collectos arma<br>quid dubitas? nunc tempus equos, nur<br>rumpe moras omnis et turbata arripe o<br>dixit, et in caelum paribus se sustuit a<br>ingentemque fuga secuit sub nubibus si<br>agnouit iuuenis duplicienue ad sidera n                                                                                                    | ri.<br>ad urbes 10<br>t agrestis.<br>c poscere currus.<br>castra.'<br>lis<br>arcum. 15<br>salmas | About Macromeda Flash Proce 7<br>此畫面表示Lingistic Notes呈現關閉的<br>狀態並且沒有特別顯示在Commentary<br>的方塊視窗中                                                                                                    |
| bighter to be a subject side of a subject side of a subject side o | D Parser                                                                                         |                                                                                                    |